# Przenoszenie folderów i dokumentów między lokalizacjami

Od wersji 2022.0 możliwe jest przenoszenie dokumentów i folderów do innych lokalizacji w obrębie Repozytorium.

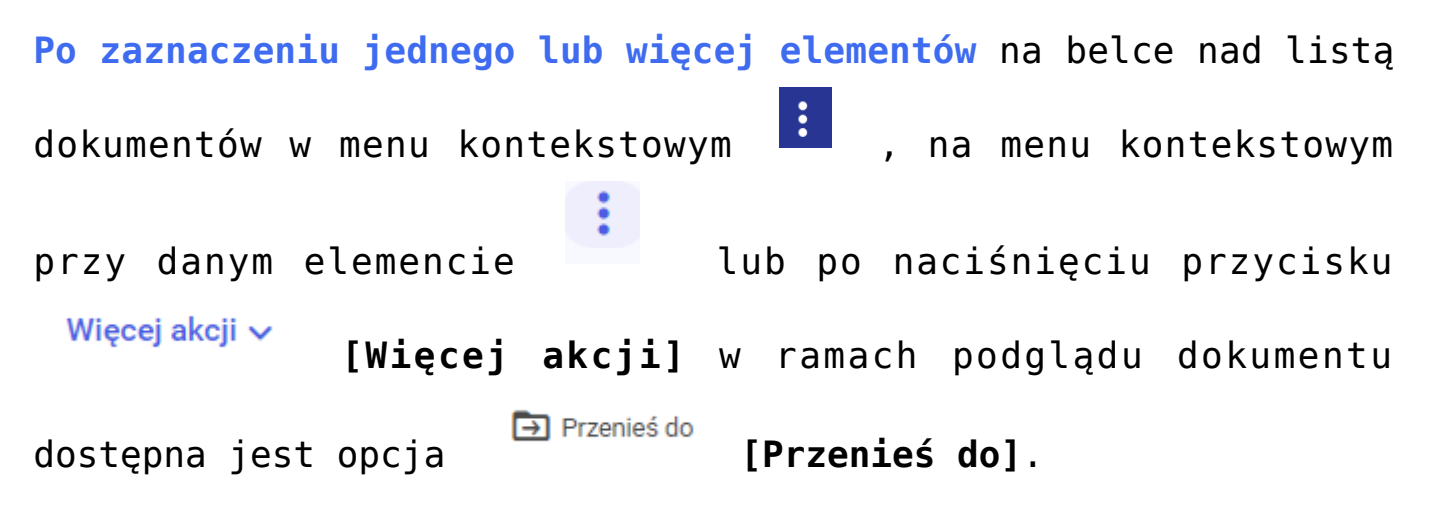

Możliwe jest przenoszenie pojedynczych lub wielu folderów (z zawartością) i dokumentów.

Dostęp do opcji przenoszenia ma:

- administrator Repozytorium w odniesieniu do każdego folderu i jego zawartości oraz każdego pliku w Repozytorium z wyjątkiem obszarów (folderów, które mają przypisanego administratora)
- administrator lokalny lub edytor danego obszaru w odniesieniu do folderów oraz ich zawartości znajdujących się w tym obszarze. Przenoszenie folderów odbywa się jedynie w obrębie lokalizacji dostępnych dla danego operatora.

 administrator lokalny lub edytor danego folderu w odniesieniu do danego folderu i jego zawartości

#### Uwaga

Pliki mogą zostać przeniesione do dowolnej lokalizacji (w obrębie uprawnień operatora), natomiast foldery nie mogą zostać przeniesione do lokalizacji, która jest lokalizacją podrzędną danego folderu, np. jeżeli w folderze Faktury znajduje się folder podrzędny Faktury zakupowe, to folder Faktury nie może zostać do niego przeniesiony. Nie jest również możliwe przeniesienie folderu do siebie samego, np. folderu Faktury znajdującego się w obszarze Uwagi

nie można przenieść do folderu Faktury w obszarze Uwagi.

Aby przenieść dany folder lub dokument do nowej lokalizacji trzeba mieć do niej uprawnienia co najmniej edytora. Dla operatora o uprawnieniach przeglądającego do danej lokalizacji taka lokalizacja jest widoczna w oknie przenoszenia folderu lub pliku, jednak dokonanie przeniesienia nie jest możliwe.

Operator może przenosić dokumenty aktywne, w tym również takie, których dotyczy reguła retencji, a także zarchiwizowane.

Jeżeli dany element ma zostać przeniesiony do lokalizacji, w której znajduje się jego odpowiednik pod względem rodzaju (folder/dokument) i nazwy, wówczas zostaje zapisany jako nazwa pliku (1). W nawiasie znajduje się kolejny numer pliku o tej samej nazwie i rodzaju przesłanego do danej lokalizacji.

Aby przenieść elementy, należy zaznaczyć checkbox obok jednego lub większej liczby elementów na liście dokumentów, a następnie na belce, która zostanie wyświetlona nad listą

•

dokumentów, kliknąć w menu kontekstowe

i wybrać opcję

🔁 Przenieś do

[Przenieś do].

W przypadku przenoszenia tylko jednego elementu należy wykonać następujące kroki:

1.

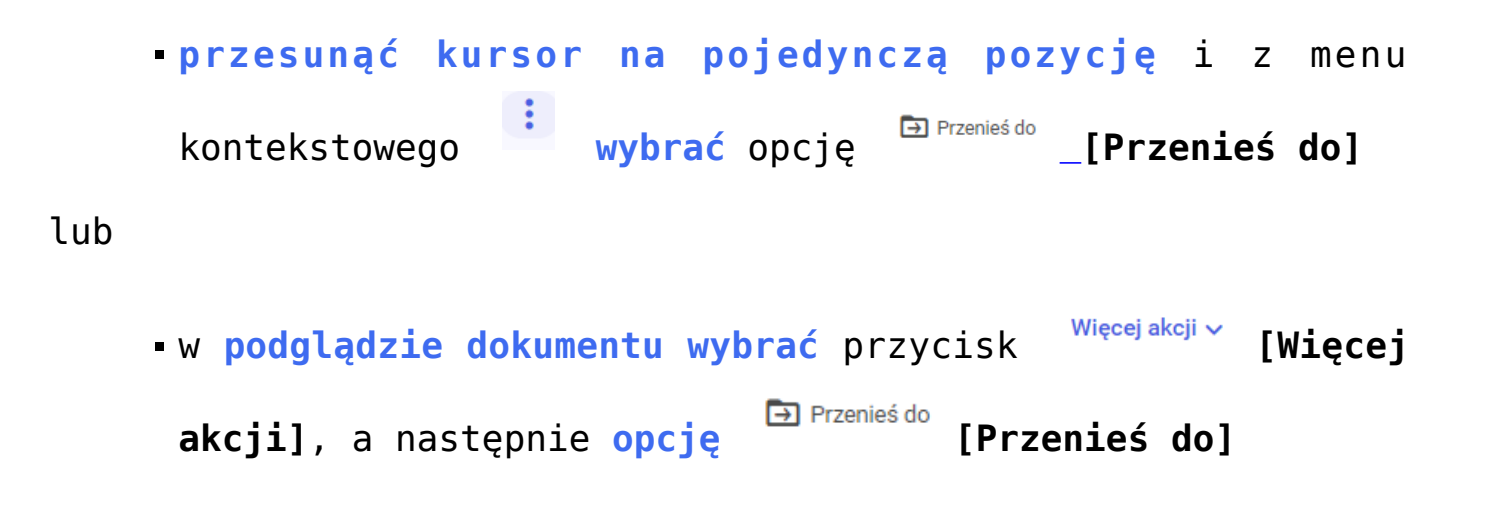

Uwaga Nie jest możliwe przenoszenie obszarów (folderów z lokalnym administratorem) do innej lokalizacji.

| Wybrano: 2 z 8 Odznacz Zaznacz wszystkie   Nazwa \$ Dodano Autor   External Registration3 (2) 19.05.2 Maja Maj   Kaja Maj Ukryj szczegóły   Ukryj szczegóły   Unieważnij dokument   Delegacje 19.05.2   Joanna Bławatek   Delegacje (1)   19.05.2   Maja Maj                                                                                                    | Wysz    | ukaj v | w repozytorium             |         | Q                 |        | Szczegóły       |                                                |  |
|----------------------------------------------------------------------------------------------------|---------|--------|----------------------------|---------|-------------------|--------|-----------------|------------------------------------------------|--|
| <ul> <li>Nazwa          <ul> <li>Dodano</li> <li>Autor</li> <li>External Registration3 (2)</li> <li>19.05.2</li> <li>Maja Maj</li> <li>Ukryj szczegóły</li> <li>Ulrieważnij dokument</li> <li>Isono: 2 elementy zobaczyć szczegóły</li> </ul> </li> <li>Delegacje (1)</li> <li>19.05.2</li> <li>Joanna Bławatek</li> <li>Isotano: 19.05.2</li> <li>Maja Maj</li> <li>Delegacje (1)</li> <li>19.05.2</li> <li>Joanna Bławatek</li> <li>Isotano: 19.05.2</li> <li>Delegacje (1)</li> <li>19.05.2</li> <li>Joanna Bławatek</li> <li>Delegacje (1)</li> <li>19.05.2</li> <li>Joanna Bławatek</li> <li>Delegacje (1)</li> <li>19.05.2</li> <li>Joanna Bławatek</li> <li>Delegacje (1)</li> <li>19.05.2</li> <li>Joanna Bławatek</li> <li>Delegacje (1)</li> <li>19.05.2</li> <li>Joanna Bławatek</li> <li>Delegacje (1)</li> <li>19.05.2</li> <li>Joanna Bławatek</li> <li>Delegacje (1)</li> <li>19.05.2</li> <li>Maja Maj</li> </ul> | Wybr    | ano    | : 2 z 8                    | Odznacz | Zaznacz wszystkie |        |                 |                                                |  |
| <ul> <li>External Registration3 (2)</li> <li>19.05.2 Maja Maj</li> <li>External Registration3</li> <li>19.05.2 Maja Maj</li> <li>Ukryj szczegóły</li> <li>Unieważnij dokument</li> <li>External Registration1</li> <li>19.05.2 Maja Maj</li> <li>Usuń</li> <li>Delegacje (1)</li> <li>19.05.2 Joanna Bławatek</li> <li>Delegacje (1)</li> <li>19.05.2 Maja Maj</li> <li>Isternal Registration3 (1)</li> <li>10.05.2 Maja Maj</li> <li>Delegaction3 (1)</li> <li>10.05.2</li> <li>Delegacternal Registration3 (1)</li> <li>10.05.2</li> </ul>                                                                                                    | 0       |        | Nazwa 🌲                    | Dodano  | Autor             | Arch   | iwizuj          |                                                |  |
| <ul> <li>External Registration3</li> <li>19.05.2 Maja Maj</li> <li>External Registration1</li> <li>19.05.2 Maja Maj</li> <li>Delegacje</li> <li>19.05.2 Joanna Bławatek</li> <li>Delegacje (1)</li> <li>19.05.2 Joanna Bławatek</li> <li>zatrudnienie</li> <li>19.05.2 Maja Maj</li> <li>External Registration3 (1)</li> <li>10.05.2</li> <li>Dokumenty w Papo wordpre</li> <li>10.05.2</li> </ul>                                                                                                    |         |        | External Registration3 (2) | 19.05.2 | Maja Maj          | Prze   | nieś do         |                                                |  |
| <ul> <li>External Registration1</li> <li>19.05.2 Maja Maj</li> <li>Delegacje</li> <li>19.05.2 Joanna Bławatek</li> <li>Delegacje (1)</li> <li>19.05.2 Joanna Bławatek</li> <li>zatrudnienie</li> <li>19.05.2 Maja Maj</li> <li>External Registration3 (1)</li> <li>10.05.2</li> <li>Dokumenty w Papo wordpre</li> <li>10.05.2</li> </ul>                                                                                                    | ~       |        | External Registration3     | 19.05.2 | Maja Maj          | Ukry   | j szczegóły     |                                                |  |
| Delegacje       19.05.2       Joanna Bławatek       Szczegóły         Delegacje (1)       19.05.2       Joanna Bławatek         Zatrudnienie       19.05.2       Maja Maj         External Registration3 (1)       10.05.2         Dekumenty w Pepp wordpre       10.05.2                                                                                                    | ~)      |        | External Registration1     | 19.05.2 | Maja Maj          | 😢 Unie | ważnij dokument | zono: 2 elementy<br>eden element, aby zobaczyć |  |
| Delegacje (1)       19.05.2       Joanna Bławatek         Jatrudnienie       19.05.2       Maja Maj         External Registration3 (1)       10.05.2                                                                                                    |         | E      | Delegacje                  | 19.05.2 | Joanna Bławatek   | C Usur | í               | szczegóły                                      |  |
| zatrudnienie     19.05.2     Maja Maj       External Registration3 (1)     10.05.2                                                                                                    |         |        | Delegacje (1)              | 19.05.2 | Joanna Bławatek   |        |                 |                                                |  |
| External Registration3 (1) 10.05.2                                                                                                    |         |        | zatrudnienie               | 19.05.2 | Maja Maj          |        |                 |                                                |  |
| Delumenty w Peno wordpres 10.05.2                                                                                                    | $\Box$  |        | External Registration3 (1) | 10.05.2 |                   |        |                 |                                                |  |
|                                                                                                    | $\Box$  |        | Dokumenty w Repo wordpre   | 10.05.2 |                   |        |                 |                                                |  |
|                                                                                                    |         |        |                            |         |                   |        |                 |                                                |  |
|                                                                                                    |         |        |                            |         |                   |        |                 |                                                |  |
|                                                                                                    | ść na s | tronie | : 50 🗸                     |         |                   | 1      |                 |                                                |  |

Wybór opcji "Przenieś do" w ramach menu kontekstowego

2. po wyborze opcji Przenieś do [Przenieś do] w ramach okna Przenieś plik wybrać lokalizację, do której ma zostać przeniesiony zaznaczony element/elementy.

W obrębie lokalizacji, do których dany operator posiada uprawnienia administratora lub edytora, możliwe jest przeniesienie elementu/elementów do każdego obszaru lub folderu, także do folderu podrzędnego (z wyjątkiem wspomnianym w powyższej uwadze).

Nie jest natomiast możliwe przeniesienie elementu/elementów do obszaru lub folderu, dla którego operator nie ma uprawnień lub ma jedynie uprawnienia przeglądającego.

| Prze              | nieś plik External Registration3 (2) | × |
|-------------------|--------------------------------------|---|
| Z: Fold<br>Do: Re | er próbny 2022<br>pozytorium         |   |
|                   | Documents                            |   |
|                   | Folder 3                             |   |
|                   | Folder 4                             |   |
|                   | Folder Joanny                        |   |
|                   | Folder próbny 2022                   |   |
|                   | Gotowe tłumaczenia                   |   |
|                   | Instrukcje do DMS                    |   |
|                   | Instrukcje do Repozytorium           |   |
|                   |                                      |   |
|                   | Anuluj Przenieś tutaj                |   |
|                   |                                      |   |

Okno "Przenieś plik" – widok wszystkich obszarów dostępnych dla operatora

# Przenieś wybrane elementy: 4

#### Z: Przesyłanie

**Do:** Repozytorium

| Deutsch                    |
|----------------------------|
| Documents                  |
| Folder 2                   |
| Folder 3                   |
| Folder 4                   |
| Gotowe tłumaczenia         |
| Instrukcje do Repozytorium |
| Pliki z regułą retencji    |
|                            |
|                            |

Okno "Przenieś wybrane elementy" przy zaznaczeniu 4 elementów – widok wszystkich obszarów dostępnych dla operatora

Anului

Przenieś tutaj

**Po kliknięciu jednego z obszarów** element/elementy mogą zostać zapisane albo bezpośrednio w tym obszarze albo w jednym z folderów podrzędnych.

Wskazówka

Można również **dodać nowy folder**, do którego zostanie przeniesiony dany element/elementy. W tym celu w ramach okna *Przenieś plik* należy **wejść do jednego z obszarów lub folderów** 

Ŧ

i wybrać przycisk

wyznaczonym polu, a potem nacisnąć Dodaj [Dodaj].

Na liście dostępnych folderów zostanie wówczas wyświetlony nowoutworzony folder, który może zostać wybrany przez operatora, podobnie jak inne foldery.

Jeżeli operator wpisze nazwę nowego folderu, a następnie

wybierze od razu przycisk [Przenieś tutaj], wówczas nowy folder nie zostanie dodany, a folder będzie przeniesiony do obszaru nadrzędnego, w ramach którego próbowano dodać nowy folder.

| Przenieś wy                          | /bra   | ne elementy | y: 3 |        |        | ×          |
|--------------------------------------|--------|-------------|------|--------|--------|------------|
| Z: Folder Joanny<br>Do: Repozytorium | / Fol  | der 3       |      |        |        |            |
| Folder do przeno                     | szenia |             |      |        | Anu    | iluj Dodaj |
|                                      |        |             |      | Anuluj | Przeni | eś tutaj   |
| odawanie                             | W      | ramach      | okna | "Przen | ieś    | wybran     |

Dodawanie w ramach okna "Przenieś wybrane elementy" nowego folderu, do którego zostaną przeniesione elementy

Nie jest możliwe omyłkowe przeniesienie elementu do jego aktualnej lokalizacji – zarówno wszystkie elementy, które się

w niej znajdują, jak i przycisk **tutaj]** są wyszarzone. Przenieś tutaj

[Przenieś

W ramach okna *Przenieś tutaj* nie jest możliwe utworzenie nowego obszaru, do którego miałby zostać przeniesiony element/elementy.

Po przeniesieniu elementu/elementów do nowej lokalizacji uprawnienia użytkowników z poprzedniej lokalizacji w stosunku do niego, zarówno wynikające z poprzedniej lokalizacji, jak i nadane ręcznie, zostają utracone, natomiast element/elementy dziedziczy uprawnienia z obszaru lub folderu nadrzędnego, do którego go przeniesiono.

3. Po wyborze lokalizacji i kliknieciu

**[Przenieś tutaj]** zostaje wyświetlony komunikat, który informuje o **zmianie uprawnień** do elementu/elementów.

Przenieś plik External Registration3 (2)

×

Przenieś tutaj

Zmiana lokalizacji to zmiana uprawnień

Użytkownicy, którzy obecnie mają nadane uprawnienia do tego elementu, utracą je. Tym samym, element będzie widoczny dla wszystkich użytkowników mających dostęp do folderu "Folder 4".

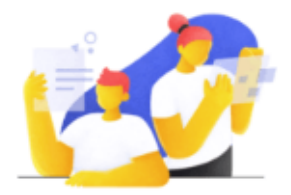

 Nie pokazuj więcej tego komunikatu. Już wiem, że zawsze przy przenoszeniu zmieniają się uprawnienia.

Okno z informacją o zmianie uprawnień do elementu

Anuluj

Przenieś

#### Przenieś wybrane elementy: 8

Zmiana lokalizacji to zmiana uprawnień

Użytkownicy, którzy obecnie mają nadane uprawnienia do przenoszonych elementów, utracą je. Tym samym, elementy będą widoczne dla wszystkich użytkowników mających dostęp do folderu "Folder Joanny".

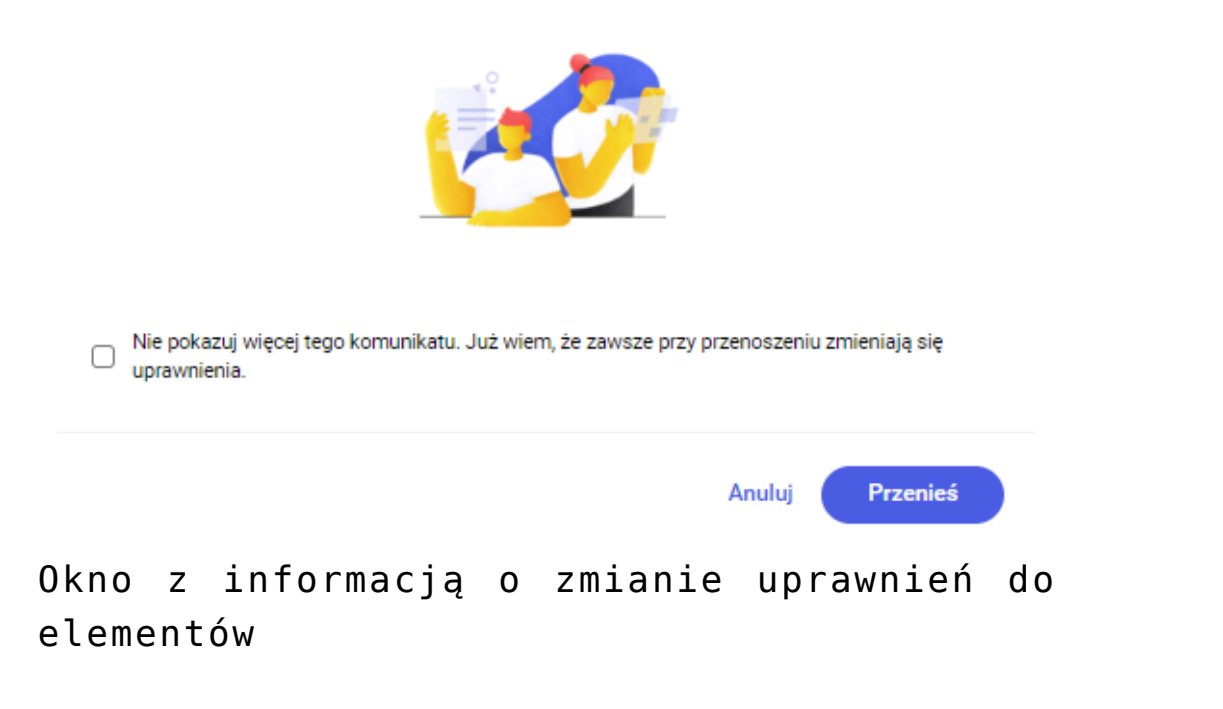

4 Operator może potwierdzić przeniesienie elementu/elementów,

| wybierając Przenieś                                       | [Przenieś] lub zrezygnować z |
|-----------------------------------------------------------|------------------------------|
| <b>przeniesienia</b> , naciskając<br>klikając poza oknem. | Anuluj [Anuluj], znak × lub  |

Jeżeli operator nie chce, aby komunikat ukazywał się w przyszłości, powinien zaznaczyć checkbox obok napisu Nie pokazuj więcej tego komunikatu. Już wiem, że zawsze przy przenoszeniu zmieniają się uprawnienia. Uwaga

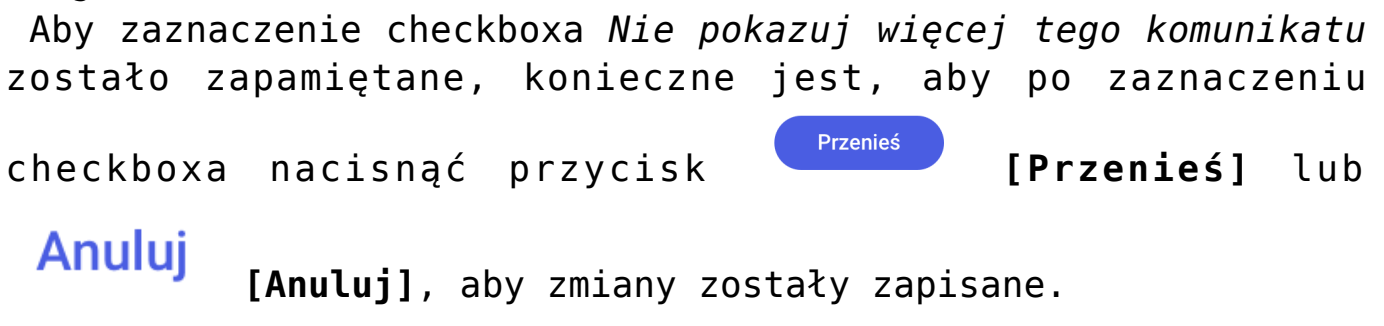

Jeżeli po zaznaczeniu checkboxa operator wybierze znak lub kliknie poza oknem, komunikat zostanie wyświetlony znowu przy kolejnym przenoszeniu elementów.

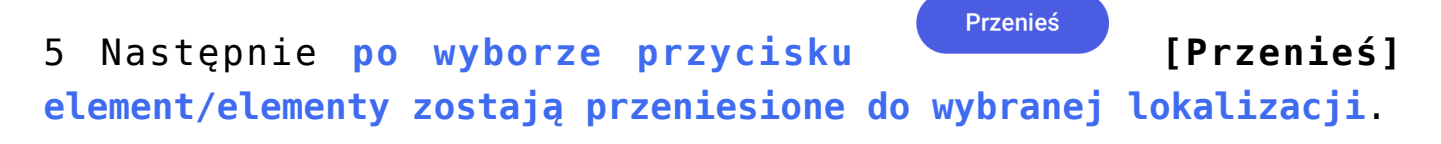

W przypadku zaznaczenia wielu elementów wszystkie zostaną przeniesione do tej samej lokalizacji.

| Prze              | enieś plik Delegacje (1)                                         |        | :              | × |  |  |  |
|-------------------|------------------------------------------------------------------|--------|----------------|---|--|--|--|
| Z: Fold<br>Do: Re | : Folder Joanny<br>10: Repozytorium / / Ad1 / Folder przykładowy |        |                |   |  |  |  |
|                   | 1                                                                |        |                |   |  |  |  |
|                   | 2                                                                |        |                |   |  |  |  |
| PDF               | Faktura FZ_5_2021_2022-03-30_13-37-19-546                        |        |                |   |  |  |  |
| PDF               | Faktura FZ_5_2021                                                |        |                |   |  |  |  |
| PDF               | fak_268355_2020_2021-10-28_09-36-44-124 (1)                      |        |                |   |  |  |  |
| ?                 | Nowy obieg                                                       |        |                |   |  |  |  |
|                   | 20 kwietnia                                                      |        |                |   |  |  |  |
| •                 | Akcje seryjne i wersjonowanie                                    |        |                |   |  |  |  |
|                   |                                                                  | Anuluj | Przenieś tutaj |   |  |  |  |

Okno "Przenieś plik" – wybór folderu podrzędnego z zawartością, do którego można przenieść element

| Przenieś wybrane elementy: 15                                | ×     |
|--------------------------------------------------------------|-------|
| Z: Folder Joanny Do: Repozytorium / / Folder do przenoszenia | Œ     |
| Folder jest pusty                                            |       |
| Anuluj Przenieś tuta                                         | aj    |
| kno "Przenieś plik" – wybór pustego fo                       | older |

Okno "Przenieś plik" – wybór pustego folderu podrzędnego, do którego można przenieść elementy

#### Uwaga

Jeżeli w przenoszonym folderze znajduje się podrzędny obszar, wówczas nie będzie możliwe przeniesienie folderu do nowej lokalizacji.

Przenoszenie elementu/elementów do innej lokalizacji nie jest traktowane jako modyfikacja, więc pole Ostatnia modyfikacja w zakładce Szczegóły na prawym panelu dokumentu nie ulega zmianie po dokonaniu przeniesienia.

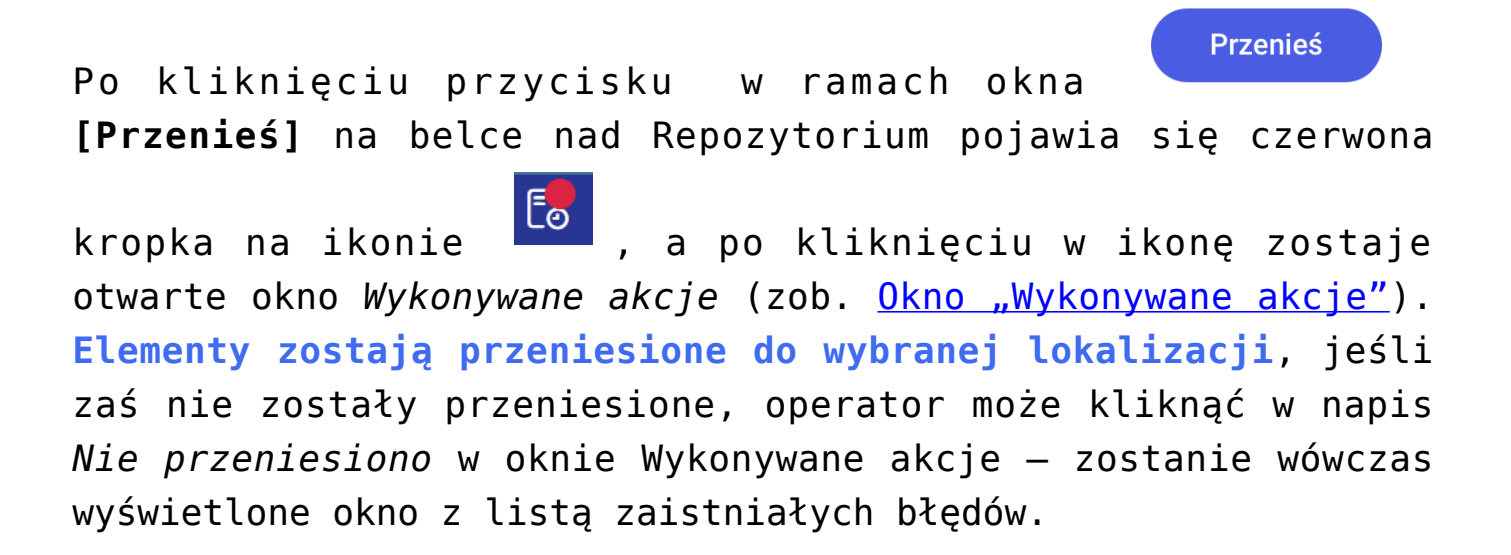

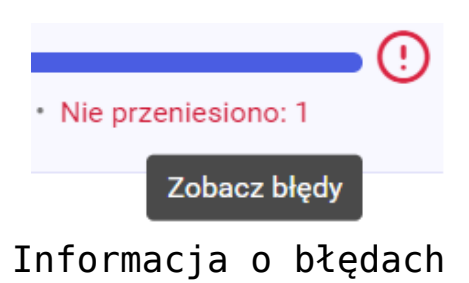

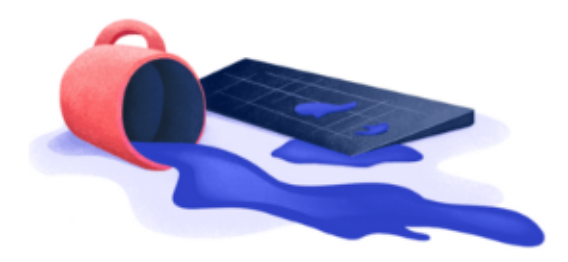

### Nie przeniesiono 3 elementów!

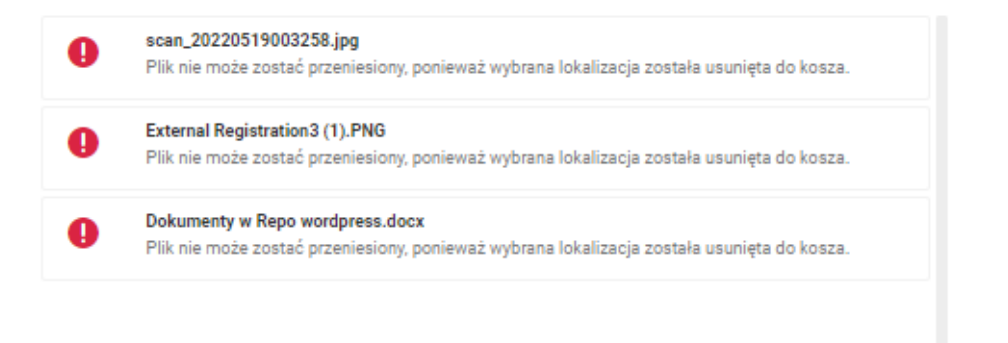

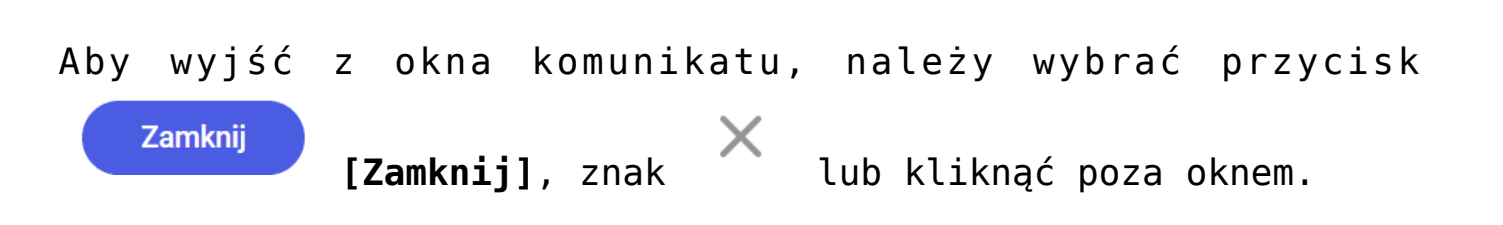

Komunikat wyświetlany po kliknięciu informacji

"Nie przeniesiono"

Zamknij

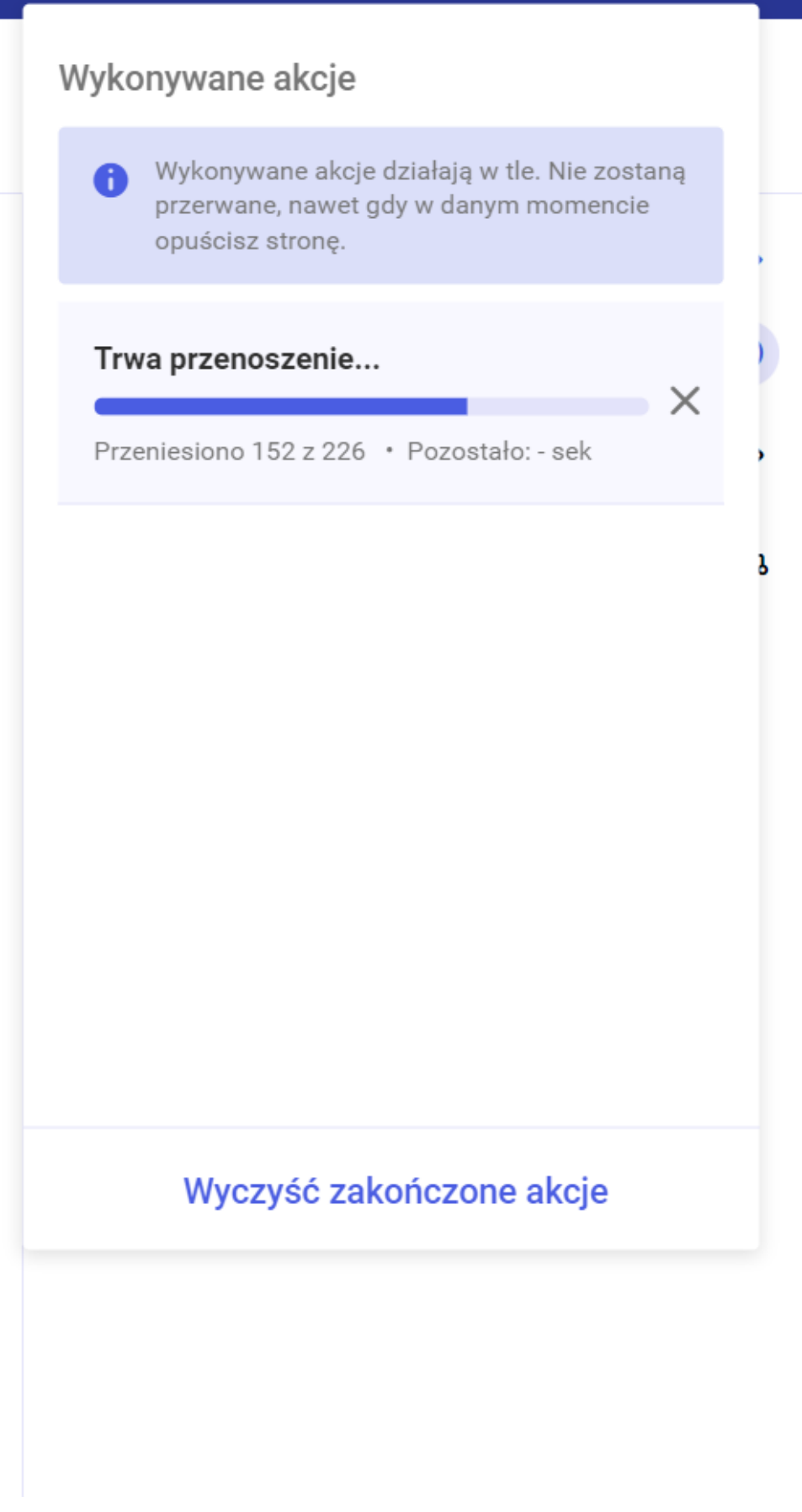

Okno "Wykonywane akcje" podczas przenoszenia elementów do innej lokalizacji

| Przenoszenie                                          | ~         |
|-------------------------------------------------------|-----------|
| Oczekuje                                              | ^         |
| Trwa przenoszenie                                     | ~         |
| Przeniesiono 0 z 1 • Pozostało: 2 sek                 | ^         |
| Trwa przenoszenie                                     | ~         |
| Przeniesiono 100 z 220 • Pozostało: 2 h               | ~         |
| Zakończono przenoszenie do folderu<br>"Nazwa folderu" |           |
| Przeniesiono 220 z 220                                | $\oslash$ |
| Zakończono przenoszenie do folderu<br>"Nazwa folderu" |           |
| Przeniesiono 218 z 220 • Nie przeniesiono:            | 2         |
| zne etapy przenos                                     | szen      |

elementów do innej lokalizacji

Uwaga Edycja atrybutów dokumentu powoduje zablokowanie przenoszenia dokumentu, ale akcja przenoszenia nie blokuje edycji atrybutów.

Dokument po przeniesieniu zachowuje:

- Identyfikator
- Тур
- Atrybuty wraz z wartościami
- Procesy powiązane z dokumentem jeżeli dokument został przesłany z kontrolki typu załącznik lub dodany do kontrolki typu załącznik z Repozytorium w ramach integracji z modułem Workflow (zob. Integracja modułów Workflow i Repozytorium)

Jeżeli w lokalizacji docelowej znajduje się już element tego samego rodzaju o takiej samej nazwie, to do nazwy nowoprzesłanego dokumentu zostaje dopisany w nawiasie numer wersji, np. *nazwa(1)*.

W przypadku, jeśli użytkownik korzysta z dodawania załączników do Repozytorium za pomocą kontrolki typu załącznik w ramach integracji modułu Repozytorium z modułem Workflow, w imieniu operatora domyślnego z konfiguracji, należy zwrócić uwagę na poziom uprawnień tego operatora w lokalizacji, do której zostaje przeniesiony folder:

- jeśli operator z konfiguracji jest edytorem lub administratorem w obszarze lub folderze, do którego przeniesiono folder – załącznik zostaje zapisany w wybranym folderze w nowej lokalizacji
- jeśli operator z konfiguracji jest przeglądającym lub nie ma uprawnień w stosunku do obszaru lub folderu, do którego przeniesiono folder – zostaje wyświetlony komunikat o braku uprawnień do lokalizacji, a załącznik nie zostaje zapisany

| ♠        | umenty |                              | Data utworzenia : 19-04-2023                                                                                          | Przebieg (P                     |
|----------|--------|------------------------------|----------------------------------------------------------------------------------------------------|---------------------------------|
| 0        | Dokt   | Karta obiegu                 | ^                                                                                                    |                                 |
| •••      |        | Załącznik                    | Załącznik 2                                                                                                    |                                 |
|          |        | 106144FS320knt2022_202.      | 1991                                                                                                    | × do obecnego etapu             |
| <u> </u> |        | Załącznik 3                  | Poziom twoich uprawnień w lokalizacji wskazanej w ustawi<br>kontrolki załącznik Załącznik nie pozwala na dodawanie do | ieniach<br>okumentów            |
|          |        | ( <del>)</del>               | do modułu Repozytorium.                                                                                               |                                 |
|          |        | Procent                      |                                                                                                    | ОК                              |
|          | 11     | Ilość miesięcy (max 12)      | Numer dokumentu                                                                                                    |                                 |
|          |        | ▲<br>▼                       |                                                                                                    | Uprawnieni do wybranego etapu   |
|          |        | Raty                         |                                                                                                    | Tvn Wartość                     |
|          |        | LP Nazwa Kwota Termin        | Zapłacono ratę Rodzaj pojazdu                                                                                         | Pracownik Administrator         |
|          |        | Zapłacono                    |                                                                                                    | Pracownik Comarch DMS test user |
|          |        | LP Nazwa raty Kwota Zatwiero | Jził Data                                                                                                    | Pracownik Admin2                |
|          |        | •                            | - 100% +                                                                                                    | Dodaj                           |

Komunikat wyświetlany przy próbie zapisu dokumentu z załącznikiem w ramach integracji Repozytorium z modułem Workflow, jeśli operator z konfiguracji nie ma uprawnień do lokalizacji, do której przeniesiono folder

## Przyklad

Przykład odebrania uprawnień operatorowi podczas przenoszenia elementu

Operator "Joanna Bławatek" jest administratorem lokalnym obszaru Folder na dokumenty.

Operator "Anna Kowalik" jest edytorem obszaru *Folder na dokumenty* i obszaru *Instrukcje*.

| ladaj uprawnienia pracownikom: | Osoby z dostępem do pliku: |                   |          |
|--------------------------------|----------------------------|-------------------|----------|
| Wyszukaj pracownika            | Q Uprawniony               | Poziom uprawnieni | а        |
|                                | administrator              | Administrator     | N        |
|                                | Administrator              | Administrator     | N        |
|                                | Laba                       | Administrator     | N        |
|                                | Administrator              | Administrator     | N        |
|                                | Joanna Bławatek            | Administrator     | N        |
|                                | Anna Kowalik               | Edytor            | <b>`</b> |
|                                |                            |                   |          |
|                                |                            |                   |          |

Uprawnienia operatorów do obszaru "Folder na dokumenty"

"Anna Kowalik" przenosi dokument *Kontrolki do mapowania* z obszaru *Instrukcje* do obszaru *Folder na dokumenty*.

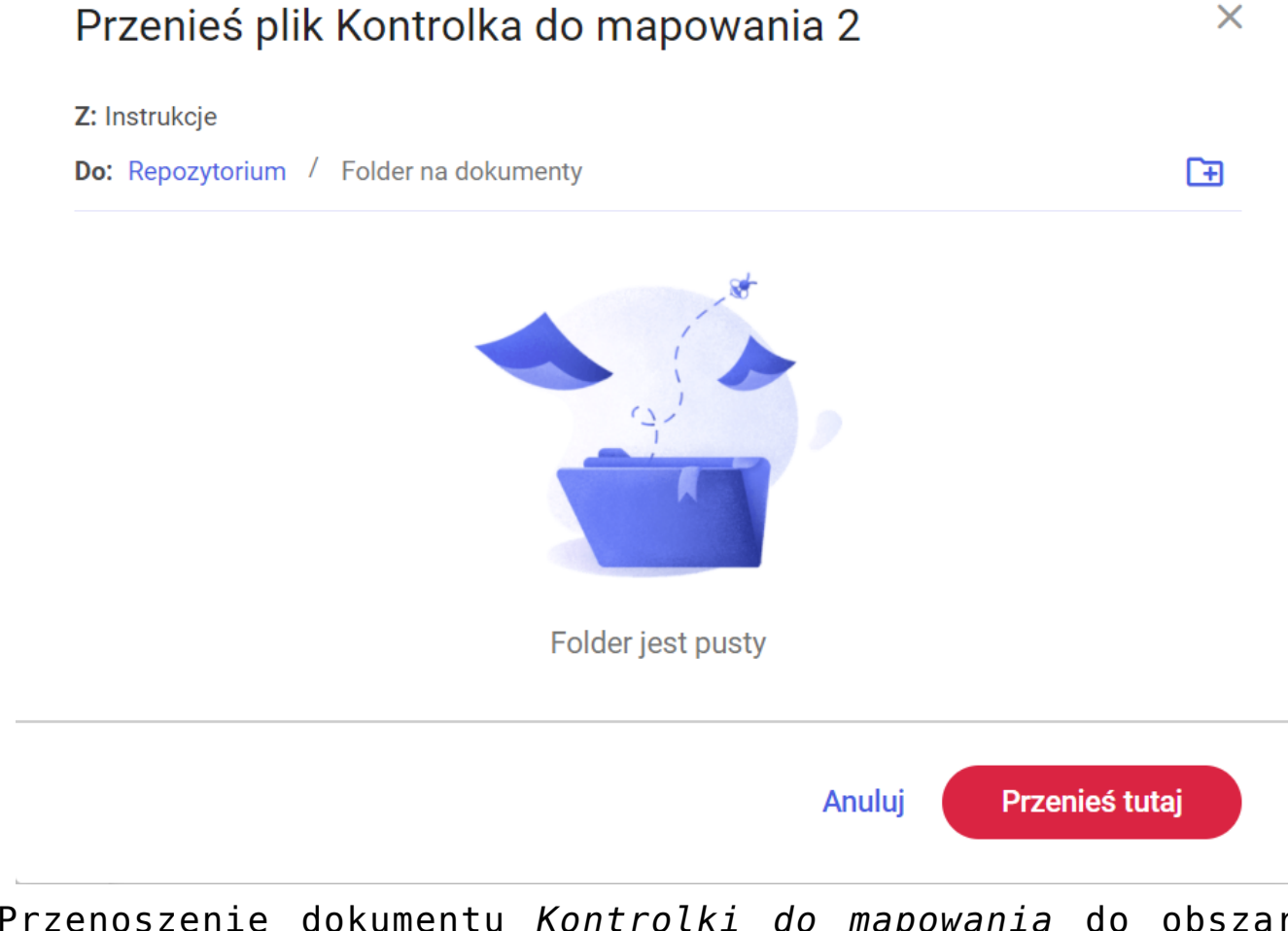

Przenoszenie dokumentu *Kontrolki do mapowania* do obszaru *Folder na dokumenty* 

W tym samym czasie "Joanna Bławatek" usuwa uprawnienia operatora "Anna Kowalik" do obszaru *Folder na dokumenty* – w rezultacie "Anna Kowalik" nie ma już dostępu do dokumentu *Kontrolki do mapowania*.

| Zarządzaj uprawnieniami folderu: Folder na dokumenty |                            |                       |  |  |  |
|------------------------------------------------------|----------------------------|-----------------------|--|--|--|
| Nadaj uprawnienia pracownikom:                       | Osoby z dostępem do pliku: |                       |  |  |  |
| Wyszukaj pracownika Q                                | Uprawniony                 | Poziom<br>uprawnienia |  |  |  |
|                                                      | administrator              | Administrator         |  |  |  |
|                                                      | Administrator              | Administrator         |  |  |  |
|                                                      | Laba                       | Administrator         |  |  |  |
|                                                      | Administrator              | Administrator         |  |  |  |
|                                                      | Joanna Bławatek            | Administrator         |  |  |  |
|                                                      | Anna Kowalik               | Edytor                |  |  |  |
|                                                      |                            |                       |  |  |  |

Usunięcie uprawnień operatora "Anna Kowalik" do folderu Folder na dokumenty przez operatora "Joanna Bławatek"

Odrzuć

Zapisz

| Repozytorium > Folder            | na dokumenty                    | Nowy folder Prześlij |            |
|----------------------------------|---------------------------------|----------------------|------------|
| Wyszukaj w repozytorium          | Q                               |                      | «          |
| Status: Dowolny 🗸 Data dodania 📋 | Typ: Wszystkie 🗸 Więcej filtrów | ,                    | ()         |
| Nazwa 🌲 Do                       | odano Autor Roz                 | . Typ dokumen        | $\bigcirc$ |
| 🗌 📘 Kontrolka do mapowania 2 2   | 8.03.2 Laba 13,                 | 3 Nieokreślony       | ሔ          |

Widok dokumentu "Kontrolka do mapowania 2" w folderze "Folder na dokumenty" dla operatora "Joanna Bławatek"

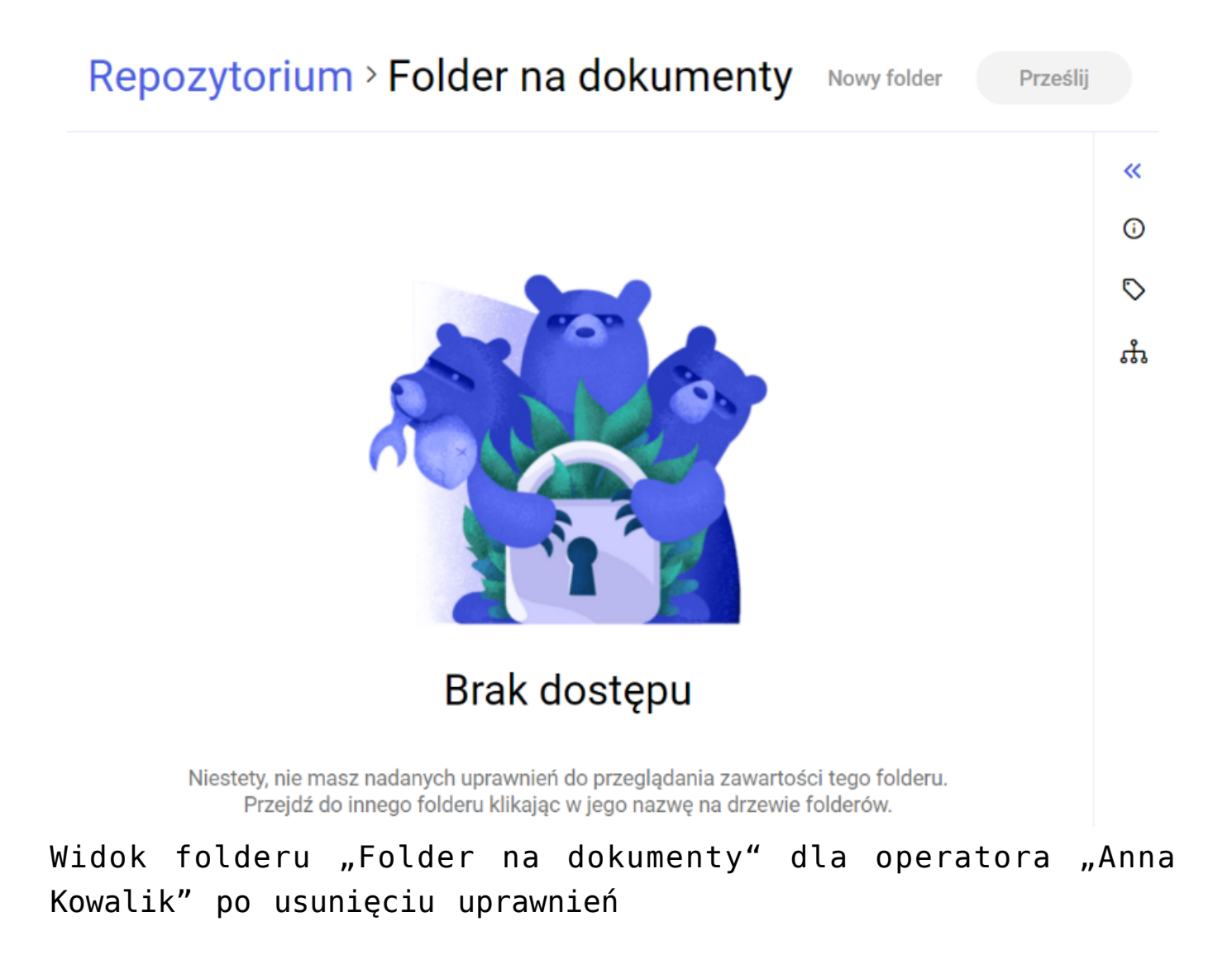

Rozpoczynasz pracę z Comarch DMS Repozytorium i chcesz dowiedzieć się, jak korzystać z programu? A może masz już podstawową wiedzę o Comarch DMS Repozytorium i chcesz dowiedzieć się więcej?

Sprawdź Szkolenia Comarch DMS Repozytorium!

Powrót do początku artykułu